## Appearance

User Manual

Powered by

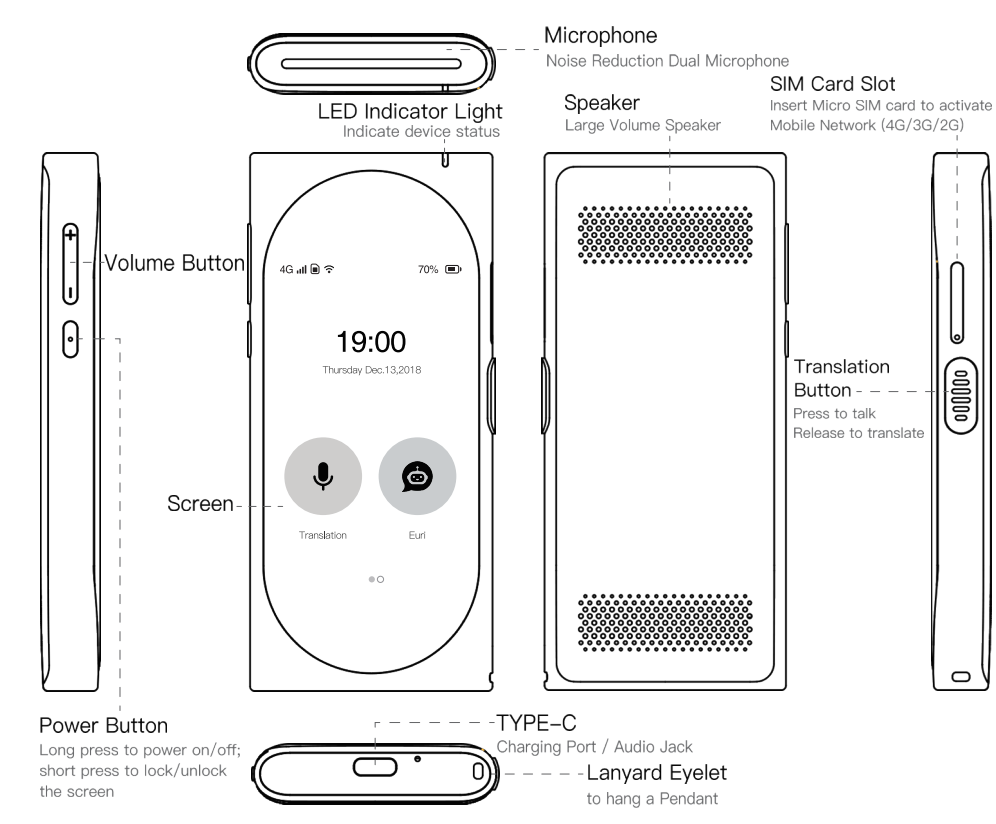

# Specifications

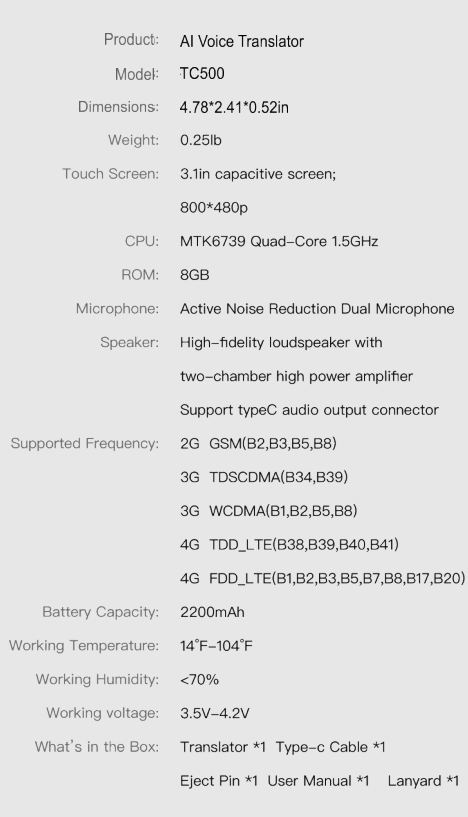

# **Operation Guide**

#### How to connect network?

 $\bigcirc$ 

#### 1.Connect Wi-Fi

**.** 

Interpreter Mode

Θ

System

messages

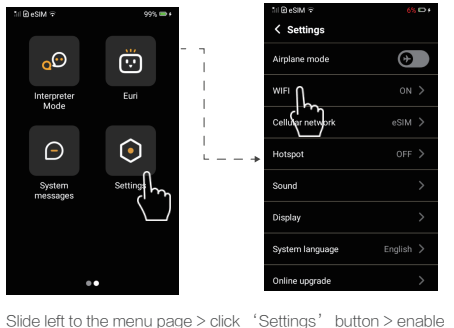

WiFi connection > select the wireless network to be connected to > enter the correct password to connect.

#### 2.Insert SIM Card

••

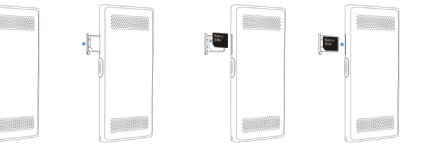

Note: Only Micro-SIM card is available for our Device. Any other non-standard card may cause the broken of SIM card slot or the device can't recognize the card. After inserting SIM card and restart the device, you can use SIM Card network service.

# 3.Use device self-contain eSIM Card

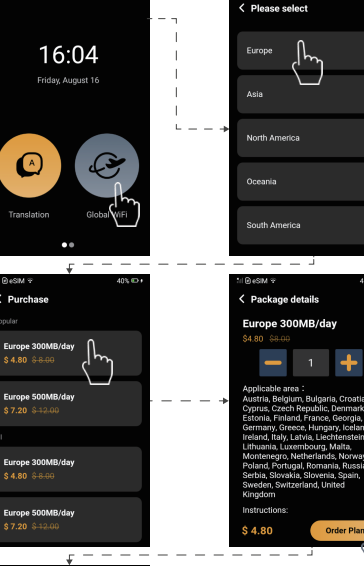

1. Under WiFi connection, buy Confirm order Data Package and activate esim ckage: Europe 300MB/day card, and then you can use esim mobile data. ackage price: \$4.80 2. For your information about how to activate esim card: Boot otal price: \$4.80 up the device-clicks the Global WiFi icon-' Purchase' -choose the destination PavPal zone and the suitable Credit card Visa, Mastercard, JC8 package-pay for it-click 'activate' to use esim card.

#### How to Switch Between Languages?

Translation

for me.

want to find something

delicious. Do you know anything good around

re? You can recommend

我想去找点好吃的。你知道这附近有啥好吃的吗?你帮我推荐一下吧

Slide upward to show

inter-translation

# 16:04 Friday, August 16

Enter translation interface

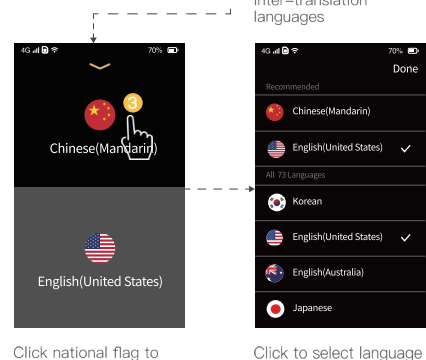

Click national flag to enter language list

#### Two-WayTranslation:

It supports two-way translation between the selected two languages.

#### How to translate?

Translation

delicious. Do you know anything good around iere? You can recommend

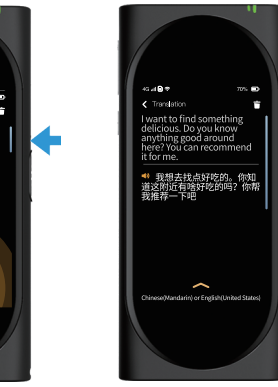

Release to translate Press to speak

#### One Click Translation:

esim 🕫

< Settings

Device can automatically judge the inter-translation language which means if you say one language, it will translate another language automatically.

#### How to share hotspot to another device?

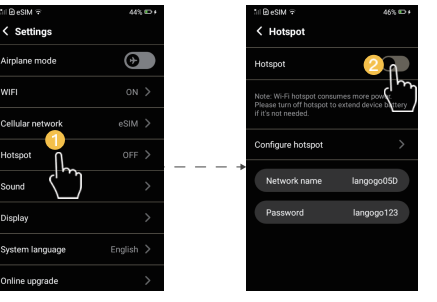

#### How to use voice assistant Euri?

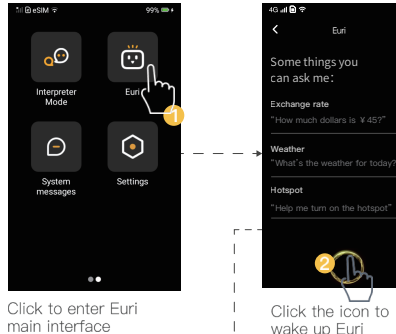

Euri

📩 35% 33 :

65% 28 2

ce of rain: 30%

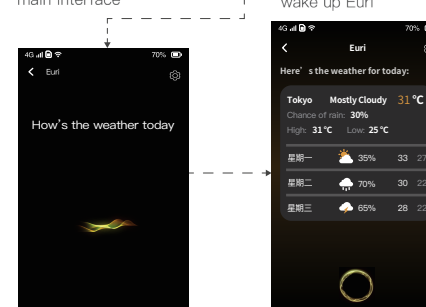

Tell Euri your questions The result shows

#### Languages:

Euri only supports 2 languages: Chinese / English now. Euri's skills:

You can use Euri to inquire the weather, turn on hotspot, convert exchange rate etc. Searching for food and entertainments and using navigation etc. will be available gradually.

### Usage Scenario

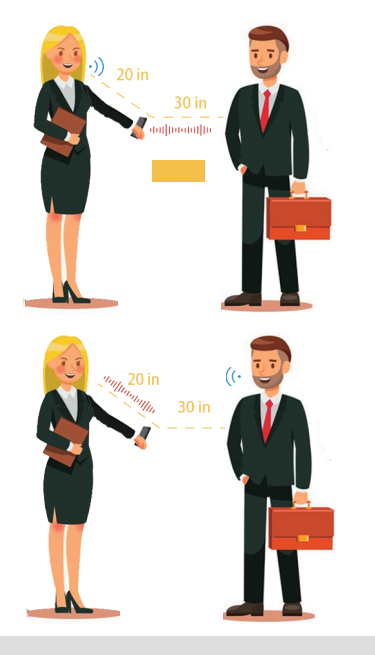

Far-field Recognition: Our device support far-field recognition (0-40in recognition distance).

Ambient Noise Cancellation: The translator can reduce the surrounding noise effectively under noisy environments.

## Precautions

if needed

2- The signal may be weak or even no signal at airport, expressway, port, etc. Please restart the device to reconnect the network after leaving those places.

3- Please don't watch video online, download video, software or other high-traffic operations online when using hotspot overseas.

4- Do not use it outdoors in lightning storms.

5-Keep it out of reach of children.

6- Please use the battery, the charger and other accessories supplied by ADATA AI Voice Translator.

7- Do not make the device undergo the collision or

from any liquids.

9- Power off the device before boarding or near gas station.

10-Please charge the device in a well-ventilated environment and keep it away from flammable and explosive materials.

\*Please use the device according to above instructions, otherwise we will not bear any responsibility, please acknowledge.

# Declaration

FC

1- Please upgrade the firmware using the official methods

damage.

8- The device is not waterproof, so please keep it away

#### FCC Declaration of Conformity

FCC ID: 2AQLY-T1 This device complies with part 15 of the FCC Rules. Operation is subject to the following two conditions: (1) This device may not cause harmful interference, and(2)this device must accept any interference received, including interference that may cause undesired operation. FCC ID Operational Guideline First step: Click the menu' ' Second step: Click 'Settings' Third step: Click 'View the FCC ID'

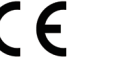

#### CE Declaration of Conformity

This product complies with the Council's RTTE Directive 99/5/EC The CE mark is used to demonstrate compliance with this directive. Declaration of conformity Hereby, Shenzhen shuangping tai medical technology co. LTD declares that this Langogo Genesis is in compliance with the essential requirements and other relevant provisions of Directive 2014/53/EU. Use the Langogo Genesis in the environment with the temperature between -10°C and 40°C Risk of explosion if battery is replaced by an incorrect type. Dispose of used batteries according to the instructions. The product shall only be connected to a USB interface of version USB2.0 SAR: The device complies with RF specifications when the device used at 5mm from your body.